# How to Access Dashboard and Update Profile

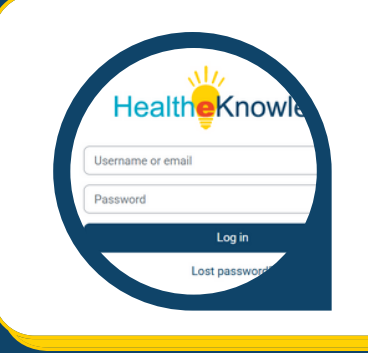

## Log in to Account

Log in to your HealtheKnowledge account. Your student dashboard will show all current and completed courses.

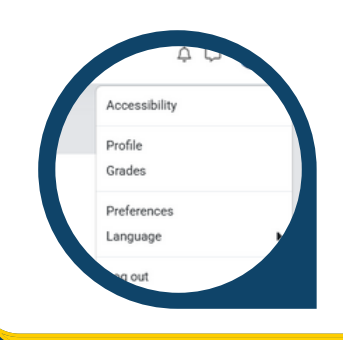

### Customization

The upper right-hand menu shows notifications and private messages. The upper right-hand drop-down menu gives access to accessibility settings, your profile, grades, preferences, and your site language.

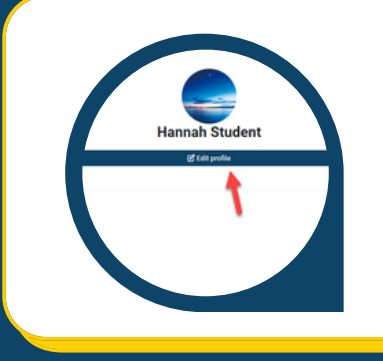

#### **Access & Edit Profile**

Click the upper right-hand drop-down menu and click on the profile tab. Click the "Edit profile" button to edit information such as your email address/username.

## **Technical Support**

If you are experiencing issues with login or forgot your password, contact the HealtheKnowledge help desk. You can request help in English or Spanish.

https://hek.zendesk.com/hc/en-us

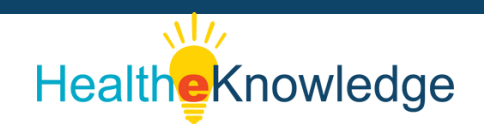

3

4

2